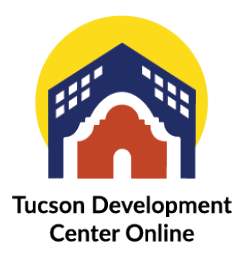

## **Checking Inspection Status**

When you submit an inspection request, its status will be "Requested". Once your request has been reviewed and dispatched to an inspector, the status will change to "Scheduled" and a notification email will be sent.

| Dashboard                     | × 🧥 TC-RES-1122-008         | 2 × +               |                                     |                     |                  |                                 |                                 |       | - 1             | 0 ×           |
|-------------------------------|-----------------------------|---------------------|-------------------------------------|---------------------|------------------|---------------------------------|---------------------------------|-------|-----------------|---------------|
| ← → C ( ੈ https://to          | dc-online.tucsonaz.gov/#/pe | mit/419eb236-7037-  | 4b38-b755-49a84cfe1c55?tab=inspec   | tions               |                  |                                 |                                 | Aª to | 3 12 @          |               |
| 😝 Duo Central 🧕 MAIN 📱 Main C | Calendar 👽 To Do 📋 Off      | ce 🛅 Emails 🛅       | PDSD Related 🌓 PRO 🛅 EnerGov        |                     |                  |                                 |                                 |       | 📋 Oth           | her favorites |
|                               |                             | Applied Date:       | 11/17/2022                          | Issue Date:         | 11/17/2022       |                                 |                                 |       |                 | Q             |
|                               |                             | District:           | Ward 3                              | Assigned To:        |                  | Expire                          | Date: 05/16/2023                |       |                 |               |
|                               |                             | Course Foot         | 0.00                                | Valuation           | \$0.00           | Finalized                       | Deter                           |       |                 |               |
|                               |                             | Square reet.        | 0.00                                | valuation.          | 20.00            | Finalized                       | Date:                           |       |                 | Q             |
|                               |                             | Description:        | Emergency gas reconnect             |                     |                  |                                 |                                 |       |                 | ø             |
|                               |                             |                     |                                     |                     |                  |                                 |                                 |       |                 | +             |
|                               | Summ                        | ary Locations       | Fees Reviews Inspe                  | Attachments         | Contacts         | Sub-Records More Info           |                                 |       |                 |               |
|                               |                             |                     |                                     |                     |                  |                                 |                                 |       |                 | 1             |
|                               | Existing                    | nspections Reque    | st Inspections Optional Inspections | Next Tab Permit Del | ails   Main Menu | 1                               |                                 |       |                 |               |
|                               | Existing                    | nspections          |                                     |                     |                  |                                 | Sort Description ~              |       |                 |               |
|                               | Views                       | reaction            | Description                         | Statur              | Pequert Dat      | e Schoduled Date                | Inspector Action                |       |                 |               |
|                               | BULD                        | 006031-2022         | COT - BUI D - SWG Cleara            | ance Schulded       | 11/17/2022       | 11/17/2022                      | Stevens                         |       |                 |               |
|                               |                             |                     |                                     |                     |                  |                                 | Ernie                           |       |                 |               |
|                               | RSPL                        | 06030-2022          | COT - RSPL - Gas Pressure           | e Test Requested    | 11/17/2022       | 11/17/2022                      | Stevens                         |       |                 |               |
|                               |                             |                     |                                     |                     |                  |                                 | Line                            |       |                 |               |
|                               |                             |                     |                                     |                     |                  |                                 |                                 |       |                 |               |
|                               | Results                     | per page 10 v 1     | -2of2 << < 1 > >>                   |                     |                  |                                 |                                 |       |                 |               |
|                               |                             | and a second second |                                     |                     |                  |                                 |                                 |       |                 |               |
|                               | Request                     | Inspections         |                                     |                     |                  |                                 | Sort Order 🗸                    |       |                 |               |
|                               | Descri                      | ption               | Reir                                | nspection           |                  | Action                          |                                 |       |                 |               |
|                               | COT -                       | RSPL - Plumbing Fin | al No                               |                     |                  | This inspection cannot be reque | ested yet due to prerequisites. |       |                 |               |
|                               |                             |                     |                                     |                     |                  |                                 |                                 |       |                 |               |
|                               | Results                     | per page 10 🗸 1     | -1of1 << < 1 > >>                   |                     |                  |                                 |                                 |       |                 |               |
|                               |                             |                     |                                     |                     |                  |                                 |                                 |       |                 |               |
|                               |                             |                     |                                     |                     |                  |                                 | Request Inspection              |       | The AN          | -             |
|                               | Ontional                    | Inspections         |                                     |                     |                  |                                 | - and a start                   |       |                 | •             |
|                               | Optional                    | mapeutons           |                                     |                     |                  |                                 |                                 |       |                 | \$            |
|                               |                             |                     |                                     |                     |                  |                                 |                                 |       | Tucson Developm | nent          |

TDC Online gives you several ways to check the status of your inspections.

Once your inspections have been scheduled you would go back to your dashboard and scroll down to The My Inspections section.

| 🗖 👩 Deshboard 🛛 🗙 🛣 TC-                                                                        | RES-1122-00862 × +                  |   |                |             |         |       |       | - 0                | ×      |
|------------------------------------------------------------------------------------------------|-------------------------------------|---|----------------|-------------|---------|-------|-------|--------------------|--------|
| ← → C                                                                                          | naz.gov/#/dashboard                 |   |                |             |         |       | Aª tô | G t≊ ⊕ ·           |        |
| 🕒 Duo Central 🧕 MAIN 📱 Main Calendar 💉 To Do 🚬 Office 🛄 Emails 🛄 PDSD Related 🗋 PRD 🍋 Energiou |                                     |   |                |             |         |       |       | 📋 Other favo       | orites |
|                                                                                                |                                     |   |                |             |         |       |       |                    | Q      |
|                                                                                                | <ul> <li>View My Permits</li> </ul> |   |                |             |         | ۰.    |       |                    |        |
|                                                                                                |                                     |   |                |             | 0       |       |       |                    |        |
| My Plans                                                                                       |                                     |   |                |             |         |       |       |                    | Øŝ     |
|                                                                                                | Attention Pending A                 |   | Act            | ive Recent  |         | Draft |       |                    | +      |
|                                                                                                | 0                                   | 0 | 0              | )           | 0       | 0     |       |                    |        |
|                                                                                                |                                     |   |                |             | -       |       |       |                    |        |
|                                                                                                |                                     |   |                |             |         |       |       |                    |        |
|                                                                                                |                                     |   |                |             |         |       |       |                    |        |
|                                                                                                |                                     |   |                |             |         |       |       |                    |        |
|                                                                                                | • View My Plans                     |   |                |             |         |       |       |                    |        |
|                                                                                                |                                     |   |                | -           |         |       |       |                    |        |
|                                                                                                | My Inspections                      |   |                | My Invoice: | S       |       |       |                    |        |
|                                                                                                |                                     |   |                | Current     | Current |       |       |                    |        |
|                                                                                                | Requested Scheduled Closed          |   |                | N O         | \$0.00  |       |       |                    |        |
|                                                                                                | -                                   | 0 | 0              |             |         |       |       |                    |        |
|                                                                                                | 0                                   | 0 | 2              | Past Due    | \$0.00  |       |       |                    |        |
|                                                                                                |                                     |   | and a share    | 0           |         |       |       |                    |        |
|                                                                                                |                                     |   | RSPC-Plumbc. 1 | Total       | ¢0.00   |       |       |                    |        |
|                                                                                                |                                     |   |                | 0           | \$0.00  |       |       |                    |        |
|                                                                                                |                                     |   |                | 1           |         |       |       |                    | œ      |
|                                                                                                | View My Inspections                 |   |                |             |         |       |       |                    | 67     |
| https://tdc-online.tucsonaz.gov/energov_prod/selfservice/Tucso                                 | onAZProd#/dashboard                 |   |                |             |         |       |       | Tucson Development | 3      |

If you have any requested inspections, they would show up here, if they are already scheduled, they would show up here, and these are ones that are already completed and closed out.

| The easiest way to get to your inspections is to click on your permit from the dashboard. |
|-------------------------------------------------------------------------------------------|
|                                                                                           |

| Development<br>Center Online |                                          |                    |                                      |                                              | Good Afternoon,                  | T #1 |
|------------------------------|------------------------------------------|--------------------|--------------------------------------|----------------------------------------------|----------------------------------|------|
|                              | My Permits                               | Home Apply My Worl | k Today's Inspections Map            | <ul> <li>Report Pay Involces Sear</li> </ul> | ch <b>Q</b> , Calendar <u>10</u> |      |
|                              | Attention<br>1<br>Residential Trade P_ 1 | Pending<br>O       | Active<br>1<br>Residential Trade P 1 | Recent 2<br>Residential trade P. 2           | Draft<br>O                       |      |
|                              | •View My Permits My Plans                |                    |                                      |                                              |                                  |      |
|                              | Attention                                | Pending<br>O       | Active<br>O                          | Recent                                       | Draft<br>O                       |      |
|                              | View My Plans                            |                    |                                      |                                              |                                  | EE T |

Once they have been scheduled, you would scroll down and click on the inspections tab. You will see inspections that have been requested. And the status will show as requested.

| 🔲 💧 Dashboard 🛛 🗙 🧑 TC                                            | -RES-1122-00862 × +              |                                          |                    |                   |                                     |                             |       | -           | 0       | ×        |
|-------------------------------------------------------------------|----------------------------------|------------------------------------------|--------------------|-------------------|-------------------------------------|-----------------------------|-------|-------------|---------|----------|
| $\leftarrow \rightarrow$ C ( $\triangle$ https://tdc-online.tucso | naz.gov/#/permit/4f9eb236-7037-4 | b38-b755-49a84cfe1c55?tab=inspections    |                    |                   |                                     |                             | Aª to | 3 1 € ⊕     |         |          |
| 😝 Duo Central 💁 MAIN 📱 Main Calendar 💙 Te                         | o Do 📋 Office 🎦 Emails 🎦 Pi      | DSD Related 🎦 PRO 🛅 EnerGov              |                    |                   |                                     |                             |       | 13          | Other f | avorites |
|                                                                   | Permit Details   Tab Elements    | Main Menu                                |                    |                   |                                     |                             |       |             |         | Q        |
|                                                                   |                                  |                                          |                    |                   |                                     | ^                           |       |             |         | 4        |
|                                                                   | Type:                            | Residential Trade<br>Permit              | Status:            | Issued            | Project Name                        |                             |       |             |         | 0        |
|                                                                   | Applied Date:                    | 11/17/2022                               | Issue Date:        | 11/17/2022        |                                     |                             |       |             |         | ø        |
|                                                                   | District:                        | Ward 3                                   | Assigned To:       |                   | Expire Date                         | e: 05/16/2023               |       |             |         | +        |
|                                                                   | Square Feet:                     | 0.00                                     | Valuation:         | \$0.00            | Finalized Date                      |                             |       |             |         |          |
|                                                                   | Description:                     | Emergency gas reconnect                  |                    |                   |                                     |                             |       |             |         |          |
|                                                                   |                                  |                                          |                    |                   |                                     |                             |       |             |         |          |
|                                                                   | Summary Locations                | Fees Reviews Inspection                  | Attachment         | Contacts          | Sub-Records More Info               |                             |       |             |         |          |
|                                                                   | Existing Inspections   Request   | Inspections   Optional Inspections   New | tt Tab   Permit De | tails   Main Menu |                                     |                             |       |             |         |          |
|                                                                   | Existing inspections             |                                          |                    |                   |                                     | Sort Description ~          |       |             |         |          |
|                                                                   | View Inspection                  | Description                              | Status             | Request Date      | Scheduled Date                      | Inspector Action            | l.    |             |         |          |
|                                                                   | BULD-006031-2022                 | COT - BULD - SWG Clearance               | Requested          | 11/17/2022        | 11/17/2022                          | Stevens<br>Ernie            |       |             |         |          |
|                                                                   | RSPL-006030-2022                 | COT - RSPL - Gas Pressure Test           | Requested          | 11/17/2022        | 11/17/2022                          | Stevens                     |       |             |         |          |
|                                                                   |                                  |                                          |                    |                   |                                     |                             |       |             |         |          |
|                                                                   | Results per page 10 v 1          | 2of2 << < 1 > >>                         |                    |                   |                                     |                             |       |             |         |          |
|                                                                   |                                  |                                          |                    |                   |                                     |                             |       |             |         |          |
|                                                                   | Request Inspections              |                                          |                    |                   |                                     | Sort Order 🗸                |       |             |         |          |
|                                                                   | Description                      |                                          | tion               | Action            |                                     |                             | ľ.    |             |         |          |
|                                                                   | COT - RSPL - Plumbing Fina       | I No                                     |                    | .0                | This inspection cannot be requested | d yet due to prerequisites. |       |             |         | GP.      |
|                                                                   |                                  |                                          |                    |                   |                                     |                             |       |             |         | e        |
|                                                                   | Results per page 10 v 1          | 1of1 << < 1 > >>                         |                    |                   |                                     | _                           |       |             |         | \$       |
|                                                                   |                                  |                                          |                    |                   |                                     |                             |       | Tucson Deve | lopmen  | 5        |

Once the inspection has been assigned to an inspector, the status will be changed to scheduled and you will see the inspector assigned to your project here, so you know who to expect a call from.

Once everything is finalized the status would be changed to CLOSED.

If nothing is showing up, you haven't requested an inspection.